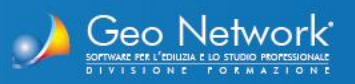

SUPERBONUS

# EXPE Ardon Pix TEAD. SUPERBONUS Perde de las Nole by them

LA NUOVA SOLUZIONE **GEO NETWORK** PER LA GESTIONE **DI OGNI PRATICA D** AGEVOLAZIONE FISCALE IN EDILIZIA

∎ E web

# CON **COMPILAZIONE AUTOMATICA DELLA NUOVA CILAS**

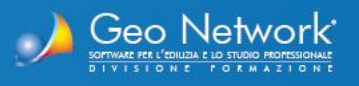

Expert Superbonus è la **nuova soluzione** Geo Network per la gestione delle **pratiche di detrazione fiscale Ecobonus e Sismabonus** dal punto di vista burocratico, fiscale ed amministrativo.

In sintesi il software permette di:

- Gestire ogni tipologia di intervento agevolato in edilizia (ad es. superbonus, bonus facciate, ristrutturazione edilizia, sismabonus etc.)
- □ Identificare in modo guidato le tipologie di intervento trainanti e trainati ed i relativi massimali di spesa
- □ Redigere quadri economici di progetto e S.A.L. e ripartire i relativi importi e detrazioni
- Redigere la check list conforme a quella dell'ordine nazionale dei commercialisti per il rilascio del visto di conformità della pratica
- Gestire l'anagrafica della pratica (individuazione immobile, tecnico, committenti, organigramma delle figure professionali coinvolte)
- Compilare e stampare la CILA Superbonus
- E molto altro ancora!

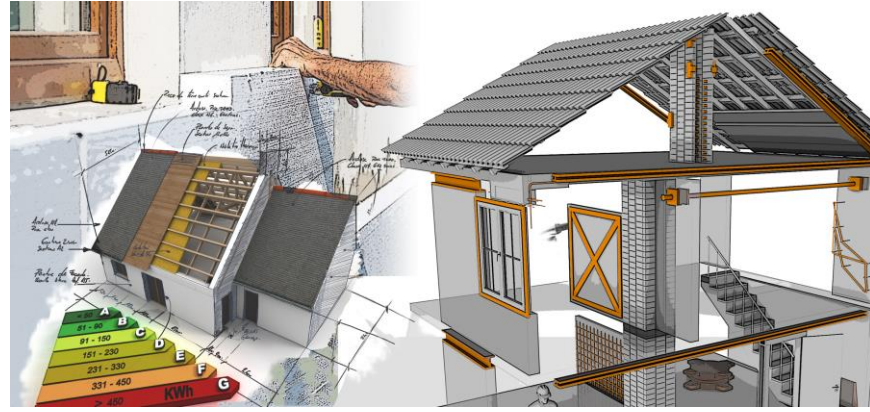

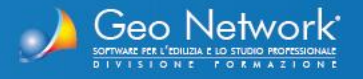

### 23 Wizard interventi **INTERVENTI TRAINANTI** X Selezionare gli interventi trainanti (Ecobonus e/o Sismabonus Ecobonus 🗁 Interventi di isolamento termico delle superfici opache verticali, orizzontali e inclinate che interessano l'involucro dell'edificio con un'incidenza superiore al 25 per cento della superficie disperdente lorda art. 119, comma 1, lettera a), D.L. 34/2020 Sostituzione degli impianti di climatizzazione invernale art. 119, comma 1, lettera b), D.L. 34/2020 Wizard interventi Sismabonus INTERVENTI TRAINATI Interventi volti alla riduzio Selezionare gli interventi trainati da realizzarsi sulle unità immobiliari dotate di impianto di riscaldamento art, 119, comma 4, D.L. 3 Interventi riguardanti strutture opache verticali, strutture opache orizzontali (coperture e pavimenti), finestre comprensive di infissi art. 1, comma 88, Legge 208/2005 Installazione di pannelli solari per la produzione di acqua calda art. 1, comma 346, Legge 296/2006 Sostituzione di impianti di climatizzazione art. 1, comma 347, Legge 296/2006 ✓ Sostituzione scaldacqua art. 4, comma 4, D.L. 201/2011 Installazione dispositivi multimediali per il controllo da remoto degli impianti art. 1, comma 88, Legge 208/2005 Schermature solari e chiusure oscuranti art. 14, comma 2, lettera b), D.L. 63/2013 Micro-cogeneratori in sostituzione di impianti esistenti art. 14, comma 2, lettera b-bis), D.L. 63/2013

## Expert Superbonus permette di:

Identificare in modo guidato le tipologie di intervento, suddividendole in **interventi trainanti**, **interventi trainati sulle parti comuni e interventi trainati sulle parti private**. È inoltre possibile inserire **altre tipologie** di interventi agevolati (**ristrutturazioni edilizie, bonus facciate ecc.**), ciascuna con la propria percentuale di detraibilità

Wizard selezione interventi trainanti e trainati

www.geonetwork.it

Annulla

Avanti

Indietro

23

4

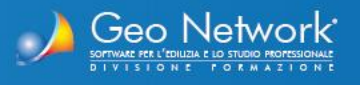

| 🐉 Expert SuperBonus - [Esempio condominio A                                                           | ircobaleno] 🛛 🗆 🖾                                                                                                    |                               |
|----------------------------------------------------------------------------------------------------|----------------------------------------------------------------------------------------------------|-------------------------------|
| 🚒 Eile Modifica Operazioni Stampe Stru                                                                | nenti Figestra 1@X                                                                                                    |                               |
| 🗅 😂 🖬 🤞 💁 🚳 🗧 🗃 📄                                                                                     |                                                                                                    |                               |
| Dati generali ^                                                                                       | 🔀 Quadro economico di progetto                                                                                                    |                               |
| <ul> <li>Identificazione immobile</li> <li>Tecnico redattore</li> <li>Soggetti beneficiari</li> </ul> | In questa sezione si devono indicare gli importi dei lavori preventivati al fine di calcolare gli importi ammessi e le detrazioni spettanti.<br>Gli importi possono essere prelevati da una pratica di computo redatta con Euclide Computo & Contabilità.                                                                                                    |                               |
| A Organigramma                                                                                        | lmporta da Euclide Computo                                                                                                    | Calcolaro lo <b>cnoso amm</b> |
| Check List ^                                                                                          | Dati generali                                                                                                    | Calculate le spese allin      |
| Compilazione check list Ecobonus                                                                      | Costi stimati mediante prezzario:                                                                                                    | massime per ciascupa f        |
| Compilazione check list Sismabonus                                                                    | Riepilogo totali                                                                                                    | <b>massime</b> per claseuna i |
| Dati economici di progetto ^                                                                          | Spese professionali         Imponibile:         € 6.900,00         IVA (%):         22,00%         Imponibile:         € 1.518,00           Visto di conformità         Imponibile:         € 2.000,00         IVA (%):         22,00%         Imponibile:         € 2440,00                                                                                                    | 🖵 Imputare gli importi di 🛛   |
| 👸 Tipologie di intervento                                                                             | Altri Imponibile IVA 69: Importo IVA: Totale                                                                                                    |                               |
| 😚 Massimali di spesa                                                                                  |                                                                                                    | singoli interventi ner le     |
| Quadro economico                                                                                      | lotale interventi imponibile: €1/8.400,00 importo IVA: €1/8.400,00 lotale: €196.240,00                                                                                                    |                               |
| Ripartizione spese                                                                                    | Totale generale: € 202.08.00                                                                                                    |                               |
|                                                                                                    |                                                                                                    | I I rilascio dei visto di co  |
| Dati economici S.A.L. numero 1 ^                                                                      | Interventi trainanti e interventi trainati sulle parti comuni dell'edificio                                                                                                    |                               |
| Ouadro economico                                                                                      |                                                                                                    | altre tinologie di oneri)     |
| Ripartizione spese                                                                                    | Descrizione Preventivo lavon importo to A (Me) Importo TVA importo to n spesa massima importo ammesso ammesso spetanti ammesso spetanti i                                                                                                    |                               |
|                                                                                                    | V Tipologia : A) INTERVENTI ENERGETICI TRAINANTI                                                                                                    |                               |
| Dati economici S.A.L. numero 2 ^                                                                      | Interventi di isolamento termico delle superfici opache verticali, orizz € 96.000, 00 10,00% € 9.600,00 € 111.442,87 € 240.000,00 € 111.442,87 € 122.587,16                                                                                                    | 🔲 Visualizzare, all'interno   |
|                                                                                                    |                                                                                                    | · · · · · · · ·               |
|                                                                                                    |                                                                                                    | nrogetto glumnortuto          |
|                                                                                                    |                                                                                                    |                               |
| Dati economici S.A.L. finale ^                                                                        |                                                                                                    | spese tecniche e profe        |
| 🕼 Quadro economico (84,38%)                                                                           | € 96.000,00 € 9.600,00 € 111.442,87 € 240.000,00 € 111.442,87 € 240.000,00 € 111.442,87                                                                                                    | spese teeniene e prores       |
| Ripartizione spese                                                                                    |                                                                                                    | anamaaai a guualli nan a      |
|                                                                                                    |                                                                                                    | ammessi e duelli non a        |
| Dati energetici ^                                                                                     | Interventi suile parti private delle singole unità immobiliari                                                                                                    |                               |
| ዾ Dati energetici                                                                                     | Descrizione Preventivo lavori impresa IVA (%) Importo IVA (%) Importo Con spese Spesa massima tecniche ammissibile Importo ammesso ammissibile importo ammesso ammesso spettanti                                                                                                    | detrazioni spettanti          |
|                                                                                                    | V Unità immobiliare n. 1 (sub. 12)                                                                                                    |                               |
| Gestione documenti ^                                                                                  | Interventi riguardanti strutture opache verticali, strutture opache         € 5.500,00         10,00%         € 55,000         € 54,545,45         € 6,384,74         € 7,023,21                                                                                                    |                               |
| 🗖 Degistre des menti                                                                                  | Sostituzione di impianti di climatizzazione invernale €3.500,00 10,00% €350,00 €4.063,02 €27,272,73 €4.063,02 €4.063,02 €4.063 |                               |
| Regist o documenti                                                                                    | Tinth immobilizers 2 (a) (b) (b) (b) (b) (b) (b) (b) (b) (b) (b                                                                                                    |                               |
|                                                                                                    | Constantinuous tri a (2000 Aug)     Constantinuous tri a (2000 Aug)     Constantinuous tri a (20       |                               |
|                                                                                                    | Sottituzione di impianti di climatizzazione invernale € 3.2000 10,00% € 3.20,00 € 3.714,76 € 27.272,73 € 3.714,76 € 4.068,24                                                                                                    |                               |
|                                                                                                    | Manutenzione straordinaria, restauro o recupero conservativo € 5.000,00 10,00% € 500,00 € 5.804,32 € 96,000,00 € 5.804,32 € 2.902,16                                                                                                    |                               |
|                                                                                                    | € 82.400,00 € 8.240,00 € 95.655,14 € 95.655,14 € 82.583,81                                                                                                    |                               |
|                                                                                                    |                                                                                                    |                               |
|                                                                                                    |                                                                                                    |                               |
|                                                                                                    | v.1.01 MAU NUM                                                                                                    |                               |
|                                                                                                    |                                                                                                    |                               |

Calcolare le spese ammissibili e le detrazioni massime per ciascuna tipologia di intervento Imputare gli importi di spesa preventivati (per i singoli interventi, per le spese professionali, per il rilascio del visto di conformità e per tutte le

Visualizzare, all'interno del quadro economico di progetto, gli importi totali (con ripartizione delle spese tecniche e professionali), gli importi ammessi e quelli non ammessi e le relative detrazioni spettanti

Quadro economico di progetto

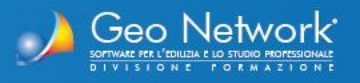

| generun                                                         | Ripartizione spe                                                                                                    | se di progetto                                                                                                    |                                                                                                   |                                                                                        |                                                                                                    |                                                                         |                                                                                                    |                        |                                                        |
|-----------------------------------------------------------------|----------------------------------------------------------------------------------------------------|----------------------------------------------------------------------------------------------------|---------------------------------------------------------------------------------------------------|----------------------------------------------------------------------------------------|----------------------------------------------------------------------------------------------------|-------------------------------------------------------------------------|----------------------------------------------------------------------------------------------------|------------------------|--------------------------------------------------------|
| ntificazione immobile                                           | Riepilogo                                                                                                    | inità immobiliari                                                                                                    |                                                                                                   |                                                                                        |                                                                                                    |                                                                         |                                                                                                    |                        |                                                        |
| nico redattore                                                  | -                                                                                                    | Descrizione                                                                                                    | Millerimi                                                                                         | Imponib                                                                                | ile IV/A                                                                                                    | Totale                                                                  | Importo ammesso                                                                                    | Importo non            | Detrazione                                             |
| ggetti beneficiari                                              |                                                                                                    | Destructure                                                                                                    |                                                                                                   | Importio                                                                               |                                                                                                    | Totale                                                                  | importo uninesse                                                                                   | ammesso                | spettante                                              |
| Janigramma                                                      | 1 Unità imn                                                                                                    | nobiliare n. 1                                                                                                    | 150,0                                                                                             | 0 € 32.4                                                                               | 441,54 € 3.429,                                                                                                 | 13 € 35.870,                                                            | .67 € 35.870,6                                                                                     | 7                      | € 34.233,8                                             |
| for high data the                                               | 2 Unita imn                                                                                                    | tobiliare n. 2                                                                                                    | 160,0                                                                                             | 0 € 29.4                                                                               | 459,86 € 3.113,9                                                                                                | € 32.573,                                                               | .83 € 32.5/3,8                                                                                     | 5                      | € 32.348,6                                             |
| 4.11.4                                                          | 3 Unita imn                                                                                                    | tobiliare n. 3                                                                                                    | 155,0                                                                                             | 0 E 24,0                                                                               | 021,43 € 2.539,                                                                                                 | 12 E 26.560,                                                            | .55 € 26.560,5                                                                                     | 7                      | E 29.216,8                                             |
| CK LISC 7                                                       | 4 Unità imi                                                                                                    | iobiliare n. 5                                                                                                    | 200.0                                                                                             | 0 € 40.                                                                                | 106.00 62.005                                                                                                   | H4 E 51,449                                                             | .47 € 51.449,4                                                                                     | 2                      | 6 25 400 1                                             |
| mpilazione check list Ecobonus                                  | 5 Unità imi                                                                                                    | obiliare p. 6                                                                                                    | 165.0                                                                                             | 0 €25.                                                                                 | 650 25 £ 2 712                                                                                                  | E 28 371                                                                | 40 € 28 371 4                                                                                      | 8                      | 6 31 209                                               |
| npilazione check list Sismabonus                                | C ON C INC                                                                                                    |                                                                                                    | 103,0                                                                                             | C 25.                                                                                  | 000,00 0 0 0 0 0 0 0 0                                                                                          |                                                                         |                                                                                                    | 1                      | 0 3 11200,                                             |
| economici di progetto ^                                         |                                                                                                    |                                                                                                    |                                                                                                   |                                                                                        |                                                                                                    |                                                                         |                                                                                                    |                        |                                                        |
| logie di intervento                                             |                                                                                                    |                                                                                                    | 1 000 00                                                                                          | 6 107 3                                                                                | 00.00 6 10 709.0                                                                                                | 6 207 009 (                                                             | 6 207 009 01                                                                                       | 1                      | 6 205 170 0                                            |
| simali di spesa                                                 |                                                                                                    |                                                                                                    | 1.000,00                                                                                          | E 187.2                                                                                | aa'aa e la'ias'o                                                                                                | 2 € 207.098,0                                                           | 1 € 207.098,01                                                                                     |                        | € 205.170,9                                            |
| dro economico                                                   |                                                                                                    |                                                                                                    |                                                                                                   |                                                                                        |                                                                                                    |                                                                         |                                                                                                    |                        |                                                        |
| artizione spece                                                 | Dettaglig t                                                                                                    | nità immobiliari                                                                                                    |                                                                                                   |                                                                                        |                                                                                                    |                                                                         |                                                                                                    |                        |                                                        |
| a uzione spese                                                  |                                                                                                    |                                                                                                    |                                                                                                   |                                                                                        |                                                                                                    |                                                                         |                                                                                                    |                        |                                                        |
| economici S.A.L. numero 1 ^                                     |                                                                                                    | Descrizione                                                                                                    | Imponibile                                                                                        | IVA                                                                                    | Totale                                                                                                    | Spesa massima<br>ammissibile                                            | Importo ammesso                                                                                    | Importo non<br>ammesso | Detrazione<br>spettante                                |
| dra economica                                                   | v Unità imm                                                                                                    | obiliare n. 1 (sub. 12)                                                                                                    |                                                                                                   |                                                                                        |                                                                                                    |                                                                         |                                                                                                    |                        |                                                        |
|                                                                 | Interventi d                                                                                                    | ii isolamento termico delle superfici opache verticali, orizzontali                                                                                                    | € 15.118,39                                                                                       | € 1.598,04                                                                             | € 16.716,43                                                                                                    | € 36.000,00                                                             | € 16.716,43                                                                                        |                        | € 18.388,07                                            |
| ruzione spese                                                   | Interventi r                                                                                                    | guardanti strutture opache verticali, strutture opache orizzonta                                                                                                    | € 5.774,38                                                                                        | € 610,36                                                                               | € 6.384,74                                                                                                    | € 54.545,45                                                             | € 5.384,74                                                                                         |                        | € 7.023,21                                             |
|                                                                 | Sostituzion                                                                                                    | e di Impianti di climatizzazione invernale                                                                                                    | € 3.6/4,61                                                                                        | € 388,41                                                                               | € 4.063,02                                                                                                    | € 27.272,73                                                             | € 4.063,02                                                                                         |                        | € 4.469,32                                             |
| economici S.A.L. numero 2 ^                                     | TOTALEUR                                                                                                    | ità immobiliare p. 1 (cub. 12)                                                                                                    | £ 7.0/4,10                                                                                        | £ 002,02                                                                               | £ 0.700,40                                                                                                    | £ 90.000,00                                                             | £ 0.700,40                                                                                         |                        | £ 4.333,24                                             |
| dro economico                                                   | TOTALLOI                                                                                                    |                                                                                                    | 02.441,34                                                                                         | C 3.423,13                                                                             | € 55.670,07                                                                                                    |                                                                         | € 55.870,07                                                                                        |                        | € 34.233,04                                            |
|                                                                 | y Unità imm                                                                                                    | obiliare n. 2 (sub. 13)                                                                                                    |                                                                                                   |                                                                                        |                                                                                                    |                                                                         |                                                                                                    |                        |                                                        |
| ruzione spese                                                   | Interventi (                                                                                                    | i isolamento termico delle superfici opache verticali, orizzontali                                                                                                    | € 16 126 28                                                                                       | € 1 704 58                                                                             | € 17 830 86                                                                                                    | € 38 400 00                                                             | € 17,830,86                                                                                        |                        | £ 19 613 95                                            |
|                                                                 | Interventi r                                                                                                    | guardanti strutture opache verticali, strutture opache orizzonta                                                                                                    | € 4.724.50                                                                                        | € 499.39                                                                               | € 5,223,89                                                                                                    | € 54,545,45                                                             | € 5.223.89                                                                                         |                        | € 5.746.28                                             |
| economici S.A.L. finale                                         | Sostituzion                                                                                                    | e di impianti di climatizzazione invernale                                                                                                    | € 3.359,64                                                                                        | € 355,12                                                                               | € 3.714.76                                                                                                    | € 27.272.73                                                             | € 3.714.76                                                                                         |                        | € 4.086.24                                             |
| dro economico (84.38%)                                          | Manutenzi                                                                                                    | one straordinaria, restauro o recupero conservativo                                                                                                    | € 5.249,44                                                                                        | € 554,88                                                                               | € 5.804,32                                                                                                    | € 96.000,00                                                             | € 5.804,32                                                                                         |                        | € 2.902,16                                             |
|                                                                 | TOTALE UP                                                                                                    | ità immobiliare n. 2 (sub. 13)                                                                                                    | € 29.459,86                                                                                       | € 3.113,97                                                                             | € 32.573,83                                                                                                    |                                                                         | € 32.573,83                                                                                        |                        | € 32.348,63                                            |
| rtizione spese                                                  | ✓ Unità imm                                                                                                    | obiliare n. 3 (sub. 14)                                                                                                    |                                                                                                   |                                                                                        |                                                                                                    |                                                                         |                                                                                                    |                        |                                                        |
| energentiel                                                     |                                                                                                    | i isolamento termico delle superfici opache verticali, orizzontali                                                                                                    | € 15,622,33                                                                                       | € 1.651,31                                                                             | € 17.273,64                                                                                                    | € 37.199,99                                                             | € 17.273,64                                                                                        |                        | € 19.001,00                                            |
| energetici ^                                                    | Interventi d                                                                                                    | isolanento ternico dene superio opuene reretan, orizontari n                                                                                                    |                                                                                                   |                                                                                        |                                                                                                    | € 54.545,45                                                             | € 5.804,32                                                                                         |                        | € 6.384,75                                             |
| energetici ^                                                    | Interventi o<br>Interventi r                                                                                                    | iguardanti strutture opache verticali, strutture opache orizzonta                                                                                                    | € 5.249,44                                                                                        | € 554,88                                                                               | € 5.804,32                                                                                                    |                                                                         | C 3 493 50                                                                                         |                        | € 3.830,85                                             |
| energetici ^                                                    | Interventi o<br>Interventi r<br>Sostituzion                                                                                                    | iguardanti strutture opache verticali, strutture opache orizzonta<br>e di impianti di climatizzazione invernale                                                                                                    | € 5.249,44<br>€ 3.149,66                                                                          | € 554,88<br>€ 332,93                                                                   | € 5.804,32<br>€ 3.482,59                                                                                        | € 27.272,73                                                             | € 3,482,59                                                                                         |                        | € 29.216,60                                            |
| energetici ^<br>energetici ^<br>energetici ^                    | Interventi (<br>Interventi r<br>Sostituzion<br>TOTALE Un                                                                                       | guardanti strutture opache verticali, strutture opache orizzonta<br>e di impianti di climatizzazione invernale<br>ità immobiliare n. 3 (sub. 14)                                                                                                    | € 5.249,44<br>€ 3.149,66<br>€ 24.021,43                                                           | € 554,88<br>€ 332,93<br>€ 2.539,12                                                     | € 5.804,32<br>€ 3.482,59<br>€ 26.560,55                                                                         | € 27.272,73                                                             | € 26.560,55                                                                                        |                        |                                                        |
| energetici ^ energetici  ione documenti  stro documenti         | Interventi (<br>Interventi r<br>Sostituzior<br>TOTALE Un                                                                                       | guardanti strutture opache verticali, strutture opache orizzonta<br>e di impianti di climatizzazione invernale<br>ità immobiliare n. 3 (sub. 14)<br>obiliare n. 4 (sub. 15)                                                                                                    | € 5.249,44<br>€ 3.149,66<br>€ 24.021,43                                                           | € 554,88<br>€ 332,93<br>€ 2.539,12                                                     | € 5.804,32<br>€ 3.482,59<br>€ 26.560,55                                                                         | € 27.272,73                                                             | € 3.482,59<br>€ 26.560,55                                                                          |                        |                                                        |
| energetici ^ energetici  ione documenti  stro documenti         | V Unità imm<br>Interventi o                                                                                                    | guardanti strutture opache verticali, strutture opache orizzonta<br>e di impianti di climatizzazione invernale<br>ità immobiliare n. 3 (sub. 14)<br>obiliare n. 4 (sub. 15)<br>ii isolamento termico delle superfici opache verticali, orizzontali                                                                                                    | € 5.249,44<br>€ 3.149,66<br>€ 24.021,43<br>€ 17.134,17                                            | € 554,88<br>€ 332,93<br>€ 2.539,12<br>€ 1.811,12                                       | € 5.804,32<br>€ 3.482,59<br>€ 26.560,55<br>€ 18.945,29                                                          | € 27.272,73<br>€ 40.800,00                                              | € 3.482,59<br>€ 26.560,55<br>€ 18.945,29                                                           |                        | € 20.839,82                                            |
| energetici   energetici  ione documenti  stro documenti         | Interventi e Interventi r Sostituzior TOTALE Ur Unità imm Interventi e Interventi e                                                            | guardanti strutture opache verticali, strutture opache orizzonta<br>e di impianti di climatizzazione invernale<br>ità immobiliare n. 3 (sub. 14)<br>obiliare n. 4 (sub. 15)<br>ii isolamento termico delle superfici opache verticali, orizzontali<br>iguardanti strutture opache verticali, strutture opache orizzonta                                                                                                    | € 5.249,44<br>€ 3.149,66<br>€ 24.021,43<br>€ 17.134,17<br>€ 5.249,44                              | € 554,88<br>€ 332,93<br>€ 2.539,12<br>€ 1.811,12<br>€ 554,88                           | € 5.804,32<br>€ 3.482,59<br>€ 26.560,55<br>€ 18.945,29<br>€ 5.804,32                                            | € 27.272,73<br>€ 40.800,00<br>€ 54.545,45                               | € 3.482,59<br>€ 26.560,55<br>€ 18.945,29<br>€ 5.804,32                                             |                        | € 20.839,82<br>€ 6.384,75                              |
| energetici ^ energetici  ione documenti  stro documenti         | Interventi i<br>Interventi i<br>Sostituzion<br>TOTALE Ur<br>V Unità imm<br>Interventi c<br>Interventi r<br>Sostituzion                         | guardanti strutture opache verticali, strutture opache orizzonta<br>e di impianti di climatizzazione invernale<br>ità immobiliare n. 3 (sub. 14)<br>obiliare n. 4 (sub. 15)<br>ii isolamento termico delle superfici opache verticali, orizzontali<br>guardanti strutture opache verticali, strutture opache orizzonta<br>e di impianti di climatizzazione invernale                                                                                      | € 5.249,44<br>€ 3.149,66<br>€ 24.021,43<br>€ 17.134,17<br>€ 5.249,44<br>€ 3.149,66                | € 554,88<br>€ 332,93<br>€ 2.539,12<br>€ 1.811,12<br>€ 554,88<br>€ 332,93               | € 5.804,32<br>€ 3.482,59<br>€ 26.560,55<br>€ 18.945,29<br>€ 5.804,32<br>€ 3.482,59                              | € 27.272,73<br>€ 40.800,00<br>€ 54.545,45<br>€ 27.272,73                | € 3.482,59<br>€ 26.560,55<br>€ 18.945,29<br>€ 5.804,32<br>€ 3.482,59                               |                        | € 20.839,82<br>€ 6.384,75<br>€ 3.830,85                |
| energetici  energetici energetici ione documenti stro documenti | Interventi i<br>Interventi i<br>Sostituzion<br>TOTALE Ur<br>Unità imm<br>Interventi c<br>Interventi r<br>Sostituzion<br>Manutenzi<br>TOTALE II | guardanti strutture opache verticali, strutture opache orizzonta<br>e di impianti di climatizzazione invernale<br>ità immobiliare n. 3 (sub. 14)<br>obiliare n. 4 (sub. 15)<br>i isolamento termico delle superfici opache verticali, orizzontali<br>iguardanti strutture opache verticali, strutture opache orizzonta<br>e di impianti di climatizzazione invernale<br>one straordinaria, restauro o recupero conservativo<br>ità immobiliare a fundo 11 | € 5.249,44<br>€ 3.149,66<br>€ 24.021,43<br>€ 17.134,17<br>€ 5.249,44<br>€ 3.149,66<br>€ 20.997,76 | € 554,88<br>€ 332,93<br>€ 2.539,12<br>€ 1.811,12<br>€ 554,88<br>€ 332,93<br>€ 2.219,51 | € 5.804,32<br>€ 3.482,59<br>€ 26.560,55<br>€ 18.945,29<br>€ 5.804,32<br>€ 3.482,59<br>€ 23.217,27<br>€ 54.46,55 | € 27.272,73<br>€ 40.800,00<br>€ 54.545,45<br>€ 27.272,73<br>€ 96.000,00 | € 3.482,59<br>€ 26.560,55<br>€ 18.945,29<br>€ 5.804,32<br>€ 3.482,59<br>€ 23.217,27<br>€ 54.440,57 |                        | € 20.839,82<br>€ 6.384,75<br>€ 3.830,85<br>€ 11.608,64 |

- Ripartire le spese e le detrazioni per ciascuna unità immobiliare - ed in modo dettagliato per ciascun singolo intervento - tenendo conto anche della presenza di eventuali soggetti passivi IVA
- Imputare gli importi di spesa realizzata e visualizzare, per ciascun stato di avanzamento lavori previsto dalla normativa (primo, secondo e finale), il relativo quadro economico con l'indicazione della percentuale di lavori raggiunta
- Ripartire gli importi di ciascun S.A.L. per ciascuna unità immobiliare evidenziando gli importi restanti per ciascuna unità e per ciascun singolo intervento

### **Ripartizione spese**

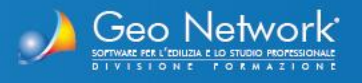

#### 🖹 Expert SuperBonus - [Partica di prova]

🐍 Eile Modifica Operazioni <u>S</u>tampe Strumenti Fi<u>n</u>estra <u>?</u>

| Identificazione immobile           | Y Soggetto beneficiario                                                                  |       |       |  |  |  |
|------------------------------------|------------------------------------------------------------------------------------------|-------|-------|--|--|--|
| Tachica radattara                  | Condominio                                                                               | SI SI | NO    |  |  |  |
| Completenti                        | v Persona fisica                                                                         |       |       |  |  |  |
| Committent                         | Proprietario                                                                             | SI    | NO    |  |  |  |
| G Organigramma                     | Detentore                                                                                | SI SI | NO NO |  |  |  |
|                                    | Familiare convivente - convivente di fatto - componente unione civile - coniuge separato | SI    | NO    |  |  |  |
| Lheck List                         | IACP o assimilati                                                                        | SI SI | NO NO |  |  |  |
| Compilazione check list Ecobonus   | Cooperativa di abitazione a proprietà indivisa                                           | SI SI | NO    |  |  |  |
| Compilazione check list Sismabonus | ONLUS                                                                                    | SI SI | NO NO |  |  |  |
|                                    | Organizzazione di volontariato                                                           | SI    | NO    |  |  |  |
| Dati economici                     | Associazione di promozione sociale                                                       | SI    | NO NO |  |  |  |
|                                    | ASD o SSD                                                                                | SI SI | NO NO |  |  |  |
| Tipologie di intervento            | Comunità energetiche rinnovabili                                                         | SI SI | NO NO |  |  |  |
| Massimali di spesa                 | <ul> <li>Dati relativi all'immobile</li> </ul>                                           |       |       |  |  |  |
| Computo metrico                    | Visura catastale                                                                         | SI SI | NO NO |  |  |  |
| Quadro economico                   | Ricevute di pagamento IMU (se dovuta)                                                    | SI SI | NO    |  |  |  |
| Stato avanzamento lavori 1         | Domanda di accatastamento                                                                | SI SI | NO    |  |  |  |
| Stato avanzamento lavori 2         | <ul> <li>Documentazione attestante la proprietà o disponibilità dell'immobile</li> </ul> |       |       |  |  |  |
| Chate averagemente laveri famla    | Atto di acquisto o certificato catastale                                                 | SI SI | NO NO |  |  |  |
| Stato avanzamento lavori linale    | Contratto di locazione registrato                                                        | SI SI | NO    |  |  |  |
|                                    | Contratto di comodato registrato                                                         | 🔲 SI  | 🔲 NO  |  |  |  |
| Gestione documenti ^               | Certificato dello stato di famiglia o autocertificazione (familiare convivente)          | SI    | NO NO |  |  |  |
| Registro documenti                 | Descrizione estesa della voce                                                            |       |       |  |  |  |
|                                    | Contratto di comodato registrato                                                         |       |       |  |  |  |
|                                    |                                                                                          |       |       |  |  |  |
|                                    |                                                                                          |       |       |  |  |  |
|                                    |                                                                                          |       |       |  |  |  |
|                                    |                                                                                          |       |       |  |  |  |

Redigere le check list per il rilascio del visto di conformità per Ecobonus e Sismabonus, conformi a quelle approvate dall'ordine nazionale dei commercialisti

Allegare a ciascun punto delle check list la relativa documentazione di supporto (visure catastali, planimetrie, atti di provenienza ecc.)

Check list per rilascio visto di conformità

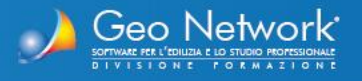

| Al Comune di | SARZANA                                      | Pratica edilizia                          |
|--------------|----------------------------------------------|-------------------------------------------|
| SUE          | PEC / Posta elettronica                      | del                                       |
|              |                                              | Protocollo                                |
|              |                                              | CILA-Superbonus                           |
|              |                                              | CILA-Superbonus con altre comunicazioni o |
|              |                                              | SCIA                                      |
|              | CILA-Superbonus con richiesta contestuale di |                                           |
|              |                                              | atti presupposti                          |
|              |                                              | da compilare a cura del SUE               |

### CILA-SUPERBONUS COMUNICAZIONE INIZIO LAVORI ASSEVERATA PER GLI INTERVENTI DI CUI ALL'ART. 119 DEL D.L. N. 34 DEL 2020 (ai sensi dell'art. 119, comma 13-ter, del D.L. n. 34 del 2020, come modificato dall'art. 33 del D.L. n. 77 del 2021)

| Cognome e<br>Nome             | Bianchi Claudia      |                  |       |        |           |
|-------------------------------|----------------------|------------------|-------|--------|-----------|
| codice fiscale                | BNCCLD55L            | 4 1 L 2 1 9 N    |       |        |           |
| nato/a a                      | TORINO               | prov. TO         | Stato | ITALIA |           |
| nato/a il                     | 0 1 0 7 1 9 5 5      |                  |       |        |           |
| residente in                  | SARZANA              | prov. <b>S P</b> | Stato | ITALIA |           |
| ndirizzo                      | Via del Corso        | n.               | 2     | C.A.P. | 1 9 0 3 8 |
| PEC / posta<br>elettronica    | bianchic55@libero.it |                  |       |        |           |
| Telefono fisso /<br>cellulare |                      |                  |       |        |           |

DATI DEL CONDOMINIO / ENTE / ONLUS / ALTRO SOGGETTO (eventual

**CILA Superbonus** 

 Compilare e stampare la CILA Superbonus per gli interventi di cui all'art. 119, comma 13-ter, del D.L. n. 34 del 2020, come modificato dall'art. 33 del D.L. n. 77 del 2021

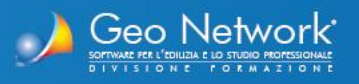

| 2021.02.11.ASSEVERAZIONE ENEA - S.A.L. FINALE.PDF - Adobe Acrobat Pro DC (32-bit) |                     |         |  |      |   | ×  |
|-----------------------------------------------------------------------------------|---------------------|---------|--|------|---|----|
| File Modifica Vista Firma F                                                       | nestra ?            |         |  |      |   |    |
| Home Strumenti                                                                    | 2021.02.11.ASSEVE × |         |  | (?)  | * | ۲  |
| 🖹 仲 🖶 🔍                                                                           | (1) / 2             | ۵ 🖻 🖻 🔍 |  | l de |   | 10 |
|                                                                                   |                     |         |  |      | ^ | 0  |

### DICHIARAZIONE SOSTITUTIVA DI ATTO DI NOTORIETÀ (articoli 47, 75 e 76 del D.P.R. n. 445 del 28 dicembre 2000)

## Asseverazione di cui al comma 13 dell'art. 119 del D.L. n. 34/2020, resa ai sensi dell'articolo 2, comma 7, lettera a) del Decreto "Asseverazioni"

### (Stato finale)

Il sottoscritto Mazzoni Carlo nato a Alessandria (prov. AL) il 22/05/1950, codice fiscale MZZCRL50E22A182Z, residente a Torino, CAP 10100, (prov. TO), in Via del Corso n. 10, con studio sito a Torino, CAP 10100, (prov. TO), in Piazza San Carlo n. 5, iscritto all'Albo Professionale dei Geometri e Geometri Laureati della Provincia di Torino con il numero 12345, in relazione agli interventi di cui all'art. 119 commi 1 e 2 del D.L. n. 34/2020, consapevole delle sanzioni penali nel caso di dichiarazioni mendaci, formazione e uso di atti falsi, e della decadenza dai benefici conseguenti a provvedimenti emanati sulla base di dichiarazioni non veritiere ai sensi degli articoli 75 e 76 del D.P.R. n. 445 del 28 dicembre 2000

### **DICHIARA CHE**

per i lavori oggetto della presente asseverazione,

a) è stata depositata nell'ufficio competente del Comune di <u>TORINO</u> (prov. <u>TO</u>), in data: <u>02/02/2021</u>, protocollo: <u>134433423</u>, la relazione tecnica prevista dall'art. 28 della legge 10/1991 e dall'art. 8 comma 1 del D.lgs <u>192/2005</u> e successive modificazioni secondo i modelli riportati nel decreto 26 giugno 2015 "Schemi e modalità di riferimento per la compilazione della relazione tecnica di progetto ai fini dell'applicazione delle prescrizioni e dei requisiti minimi di prestazione energetica negli edifici", o modulistica prevista da disposizioni regionali sostitutive, comprensiva di tutti gli allegati;

Redigere le asseverazioni ENEA per i singoli S.A.L, comprensivi dei dati economici e dei dati energetici (memorizzabili in una apposita sezione del software e prelevabili da Euclide Certificazione Energetica)

### **Asseverazione ENEA**

### www.geonetwork.it

Po

B

**9** 50

P

O

Cu

B

Û

Ro

|>

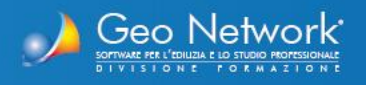

### Expert Superbonus permette di redigere e stampare documenti quali:

- Stampare tutti i singoli elaborati (check list, asseverazioni, prospetti e ripartizioni) in formato PDF o Word/RTF
- □ Stampare il fascicolo completo degli allegati in formato PDF
- □ Stampare la documentazione integrativa (attestazione di **conformità catastale**, attestazione di **conformità urbanistica**, delega per l'accesso agli atti urbanistici, delega per l'accesso alle planimetrie, informativa relativa al trattamento dei dati personali) in formato Word/RTF
- D Memorizzare tutti i documenti prodotti in un apposito Registro dei documenti

### Principali stampe effettuate dal software

□ CILA Superbonus □ Fascicolo della pratica □ Fascicolo degli allegati Check List Ecobonus Check list Sismabonus □ Asseverazione ENEA S.A.L. n. 1 Asseverazione ENEA S.A.L. n. 2 □ Asseverazione ENEA S.A.L. finale □ Massimali di spesa Quadro Economico di progetto □ Ripartizione spese di progetto riepilogativa Ripartizione spese di progetto dettagliata Quadro economico S.A.L. 1, 2 e finale □ Ripartizione spese S.A.L. 1, 2 e finale riepilogativa □ Ripartizione spese S.A.L. 1, 2 e finale dettagliata Elenco unità immobiliari □ Attestazione di conformità catastale □ Attestazione di conformità urbanistica Delega per l'accesso agli atti urbanistici Delega per l'accesso alle planimetrie Informativa relativa al trattamento dei dati personali

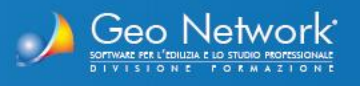

## Ultimi aggiornamenti:

- Emissione S.A.L. Superbonus: adeguamento del software alla nota di ENEA del 31/8/2021 che ha definitivamente chiarito che "le spese relative ai lavori trainati eseguiti sulle parti private, anche se parzialmente conclusi, possono essere inserite negli stati avanzamento lavori." mentre in precedenza potevano essere conteggiati nel S.A.L. solo se conclusi (a meno di non utilizzare l'apposito flag "Conteggia anche i lavori sulle parti private non terminati nei S.A.L. Superbonus")
- Identificazione immobile | unità immobiliari. Introdotta la possibilità di specificare i valori millesimali separatamente per gli interventi relativi all'involucro e per quelli relativi agli impianti I millesimi relativi agli impianti vengono di default utilizzati per gli interventi:
  - Sostituzione degli impianti di climatizzazione invernale
  - Installazione di collettori solari per la produzione di acqua calda
  - Sostituzione di impianti di climatizzazione invernale
  - Installazione dispositivi multimediali per il controllo da remoto degli impianti
  - Micro-cogeneratori in sostituzione di impianti esistenti

Mentre per i restanti vengono utilizzati i millesimi relativi all'involucro.

Nuova funzione "Compilazione CILA SUPERBONUS" che permette di redigere la "Comunicazione inizio lavori asseverata per gli interventi di cui all'art. 119 del d.l. n. 34 del 2020

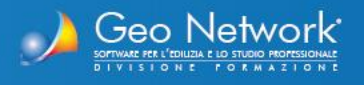

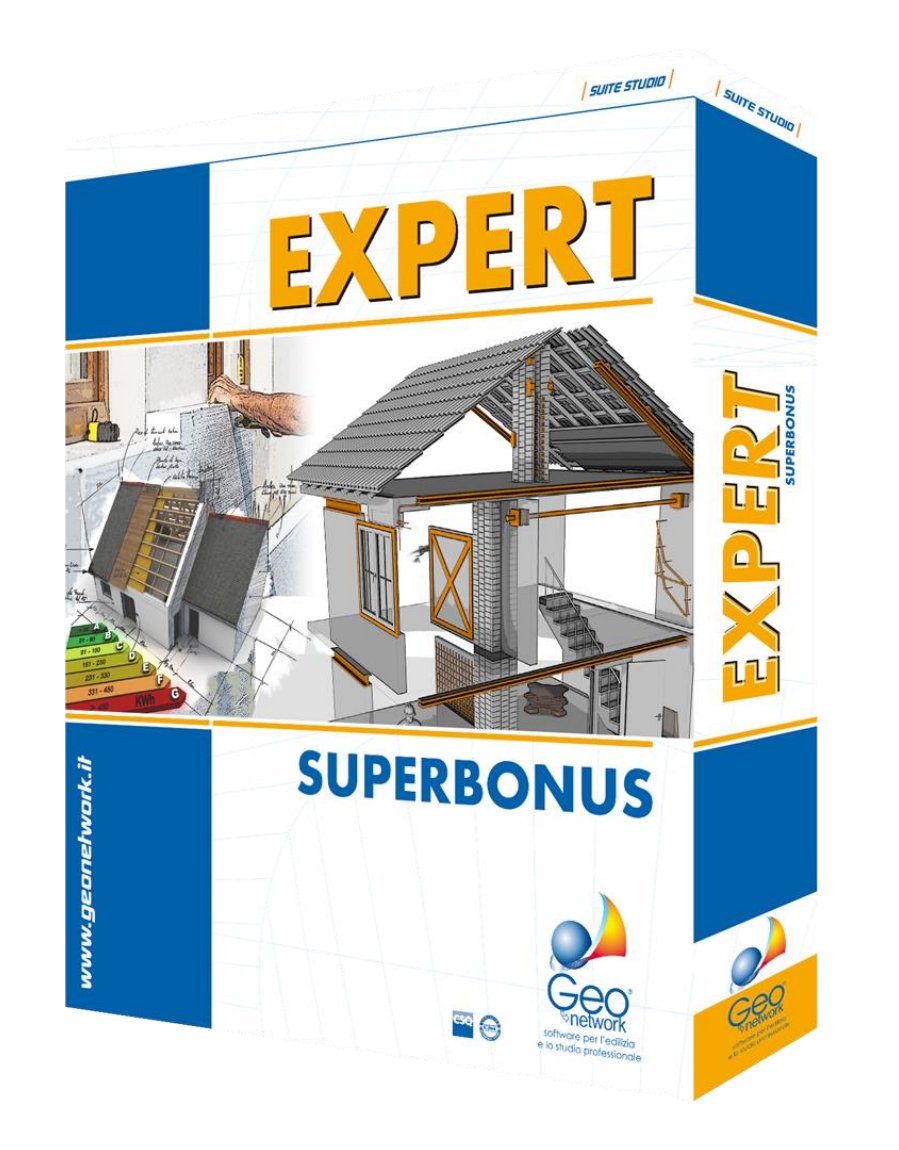

0

# **Video Tutorials**

Expert Superbonus: Caratteristiche Generali del Software

Esempi di procedure pratiche richieste dal Superbonus 110%

Redazione e stampa della CILA Superbonus

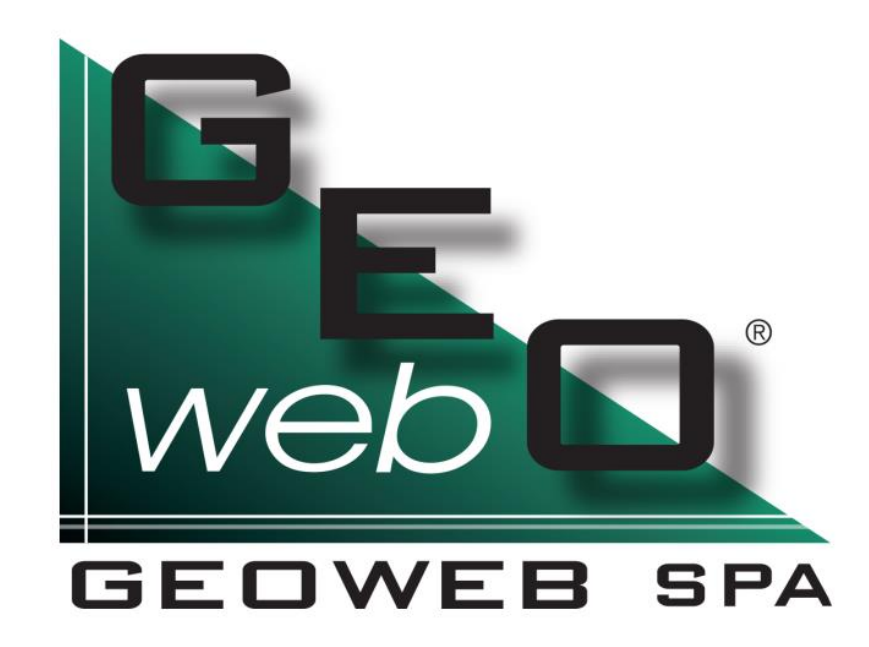